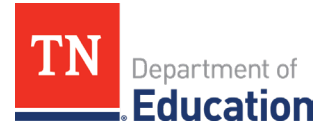

## Non-Traditional Education Program (NEP) Step-by-Step Guide to Reporting CSPR Data

## Accessing the CSPR Reporting Instrument

1. Log onto ePlan using the following link: <u>https://eplan.tn.gov/</u>. Use the credentials given by the ePlan platform to sign into your secure account.

| ePlan Home            | ePlan Home                                |  |
|-----------------------|-------------------------------------------|--|
| Search 🕨              |                                           |  |
| TDOE Resources        |                                           |  |
| Help for Current Page | This is the TEST site                     |  |
| Contact TDOE          | Announcements                             |  |
| 🔒 ePlan Sign-In       | IDEA High Cost Oper                       |  |
| Public Access         | Additional funds for<br>Public Law 108-44 |  |
| Test Site             | agencies (LEAs) ba                        |  |
|                       | The FY23 IDEA Hig                         |  |

2. With appropriate roles, use the left navigation menu to select Data and Information.

| ePlan Home            | ePlan Home                                                         |
|-----------------------|--------------------------------------------------------------------|
| Administer 🕨          |                                                                    |
| Search                | Bartlett (794) Public District                                     |
| Reports               | This is the TEST site. Please b                                    |
| Inbox 🕨               | This is the TEST site. Flease b                                    |
| Planning              | Associated Organizations                                           |
| Monitoring            |                                                                    |
| Funding               | A                                                                  |
| Data and Information  | Announcements                                                      |
| Reimbursement         | IDEA High Cost Opens June                                          |
| Project Summary       | Additional funds for high-cos<br>Public Law 108-446, Sectior       |
| LEA Document Library  | agencies (LEAs) based on s                                         |
| Address Book          | The FY23 IDEA High Cost F<br>roles prior to June 2023 will         |
| TDOE Resources        | users that need the addition                                       |
| Help for Current Page | <u>Form for LEAs</u> . For more inf<br>Cost State Plan and Technic |
| Contact TDOE          | High Cost reimbursement ar                                         |
| 🔒 ePlan Sign Out      | carry-over, and other funding<br>TDOE will be reimbursing P        |

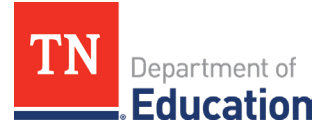

3. Ensure Fiscal Year 2025 is selected and choose Consolidated State Performance Report.

| ePlan Home                | Data and Information                                  |  |
|---------------------------|-------------------------------------------------------|--|
| Administer 🕨              |                                                       |  |
| Search 🕨                  |                                                       |  |
| Reports                   |                                                       |  |
| Inbox 🕨                   |                                                       |  |
| Planning •                | 2025 V Active V                                       |  |
| Monitoring                | Data and Information                                  |  |
| Funding                   | Civil Rights and Bullying Compliance Report           |  |
| Data and Information      | Comparability                                         |  |
| Reimbursement<br>Requests | Consolidated State Performance Report                 |  |
| Project Summary           | Coordinated School Health Action Plan                 |  |
| LEA Document Library      | Data Reports for Students with Disabilities           |  |
| Address Book              | EasyIEP LEA User Access Agreement                     |  |
| TDOE Resources            | Education Stabilization Fund - ESSERF Data Collection |  |
| Help for Current Page     | Federal Program Waiver Request                        |  |
| Contact TDOE              | Homeless Immunization Report                          |  |
| ePlan Sign Out            | IDEA High Cost                                        |  |
|                           | N & D Child Count Subpart 2                           |  |

## **Completing the CSPR Instrument**

4. Click <u>Draft Started</u>. This will return you to the original screen.

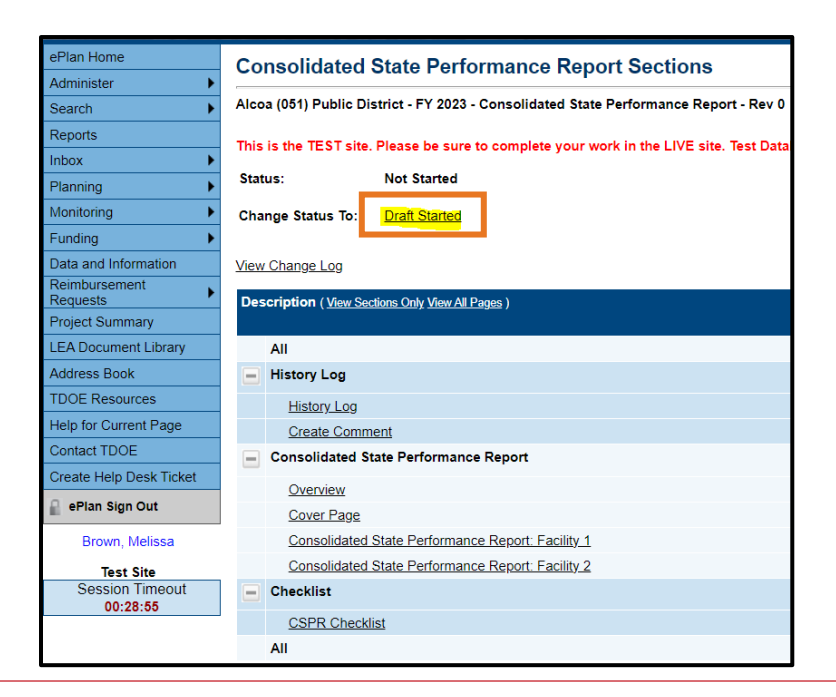

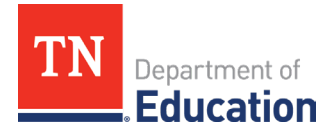

5. The screen will refresh and look like the one below.

| Reports              |                   |                          |
|----------------------|-------------------|--------------------------|
| Inbox 🕨              | Status:           | Draft Started            |
| Planning •           | Change Status To: | Draft Completed          |
| Monitoring           |                   |                          |
| Funding •            | View Change Log   |                          |
| Data and Information | Selected School:  | ✓ Create Selected School |

6. Scroll to the *Overview* page and click. Read the guidance. Click **Go To**, then **Sections**. This will return you to the original screen.

| Des | Description ( <u>View Sections Only View All Pages</u> ) |  |  |
|-----|----------------------------------------------------------|--|--|
|     | All                                                      |  |  |
| -   | History Log                                              |  |  |
|     | History Log                                              |  |  |
|     | Create Comment                                           |  |  |
| -   | Consolidated State Performance Report                    |  |  |
|     | Overview                                                 |  |  |
|     | <u>Cover Page</u>                                        |  |  |
|     | Consolidated State Performance Report: Facility 1        |  |  |
|     | Consolidated State Performance Report: Facility 2        |  |  |
|     | Checklist                                                |  |  |
|     | CSPR Checklist                                           |  |  |
|     | All                                                      |  |  |

7. Scroll to the *Cover Page* and click. Fill in the Contact Information. Click **Go To**, then **Sections**. This will return you to the original screen.

| Description ( <u>View Sections Only View All Pages</u> ) |                                                   |  |  |
|----------------------------------------------------------|---------------------------------------------------|--|--|
|                                                          | All                                               |  |  |
|                                                          | History Log                                       |  |  |
|                                                          | History Log                                       |  |  |
|                                                          | Create Comment                                    |  |  |
| -                                                        | Consolidated State Performance Report             |  |  |
|                                                          | Overview<br>Cover Page                            |  |  |
|                                                          | Consolidated State Performance Report: Facility 1 |  |  |
|                                                          | Consolidated State Performance Report: Facility 2 |  |  |
|                                                          | Checklist                                         |  |  |
|                                                          | CSPR Checklist                                    |  |  |
|                                                          | All                                               |  |  |

| CSPR Contact Information |  |
|--------------------------|--|
| * CSPR Contact Name      |  |
|                          |  |
| * CSPR Contact Email     |  |
|                          |  |
| * CSPR Contact Phone     |  |
|                          |  |
| L                        |  |

Note: One additional question will appear on this page but is <u>only</u> for the State Agencies, DCS and DOC.

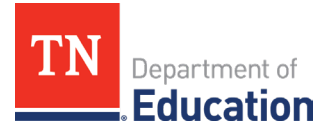

8. Next, complete the page marked below by entering the CSPR data information from your first facility.

| Description ( <u>View Sections Only</u> <u>View All Pages</u> ) |                                                   |  |
|-----------------------------------------------------------------|---------------------------------------------------|--|
|                                                                 | All                                               |  |
|                                                                 | History Log                                       |  |
|                                                                 | History Log                                       |  |
|                                                                 | Create Comment                                    |  |
| -                                                               | Consolidated State Performance Report             |  |
|                                                                 | Overview                                          |  |
|                                                                 | Cover Page                                        |  |
|                                                                 | Consolidated State Performance Report: Facility 1 |  |
|                                                                 | Consolidated State Performance Report: Facility 2 |  |

|   | Facility Details * Facility Name Select.                                                  | ted or Delinquent Facility<br>💙                                       | * Select the type of facility Facility Type is based on the Child Count<br>submitted the same Fiscal Year. Data should provide ALL students enrolled<br>during July 1 - June 30 for the fiscal year being reported.<br>Select |
|---|-------------------------------------------------------------------------------------------|-----------------------------------------------------------------------|----------------------------------------------------------------------------------------------------|
| • | All fields are required. Use 0 where appropriate.                                         |                                                                       |                                                                                                    |
|   | Gender - This is an Unduplicated Count (ONE TIME) count of students who were se<br>entry. | rved between July 1 and June 30 of the fiscal year being reported. St | idents are only counted once, regardless of the number of times of re-                                                                                                    |
|   | Male                                                                                      | Female                                                                | Total - Gender                                                                                                    |
|   | *                                                                                         | *                                                                     | 0                                                                                                    |

**Note: Each of the six facility pages requires a response.** Example: If you have 3 facilities, you will enter CSPR data into the Facility 1, 2, and 3 pages and mark the Facility 4, 5, and 6 pages by clicking N/A at the top of the page.

| Consolidated State Performance Report: Facility 2                                                                         |                                                |  |
|----------------------------------------------------------------------------------------------------|------------------------------------------------|--|
| Alcoa (051) Public District - FY 2023 - Consolidated State Performance Report - Rev 0                                     |                                                |  |
| This is the TEST site. Please be sure to complete your work in the LIVE site. Test Database refreshed May 31 2023 8:31AM. |                                                |  |
| □ □ N/A - The LEA does not have any other facilities to report.                                                           |                                                |  |
| Facility Details                                                                                                    |                                                |  |
| * Facility Name                                                                                                    | * Neglected or Delinquent Facility<br>Select V |  |

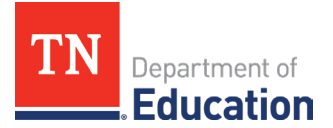

## Submitting the CSPR Instrument

9. When you are finished with **all** six (6) facility pages, return to the <u>Sections</u> page, and click **Draft Completed**.

| Consolidated State Performance Report Sections                                        |                                                                                             |  |
|---------------------------------------------------------------------------------------|---------------------------------------------------------------------------------------------|--|
| Alcoa (051) Public District - FY 2023 - Consolidated State Performance Report - Rev 0 |                                                                                             |  |
| This is the TEST site                                                                 | This is the TEST site. Please be sure to complete your work in the LIVE site. Test Database |  |
| Status:                                                                               | Draft Started                                                                               |  |
| Change Status To:                                                                     | Draft Completed                                                                             |  |
| View Change Log                                                                       |                                                                                             |  |

**Note**: If there are any warnings or errors, please resolve them and click **Draft Completed** again. If there are still errors and you need assistance to submit, please reach out to Erin.Christian@tn.gov and send a screenshot of the error message.